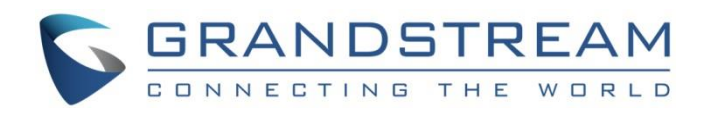

# Grandstream Networks, Inc.

UCM63XX/A Series

**RemoteConnect EndPoint Configuration Guide** 

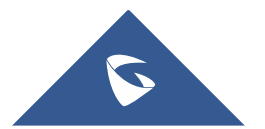

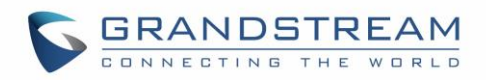

## **Table of Contents**

| INTRODUCTION                                                   | 4   |
|----------------------------------------------------------------|-----|
| PREREQUISITES                                                  | . 5 |
| CONFIGURE SIP EXTENSIONS ON GDMS                               | . 6 |
| CONFIGURING SIP ACCOUNTS ON END DEVICES                        | . 8 |
| Method 1: Configure SIP account from end device web UI         | 8   |
| Method 2: Assign SIP account for end device from GDMS          | 11  |
| Assign method (1): Configure SIP account from VoIP device page | 12  |
| Assign Method (2): Assign SIP account from the extension page  | 13  |
| MAKE CALLS USING IP PHONES                                     | 15  |

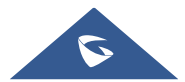

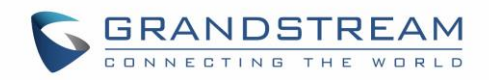

## **Table of Figures**

| Figure 1: UCM RemoteConnect Plan Information      | 5  |
|---------------------------------------------------|----|
| Figure 2: UCM Device Page                         | 6  |
| Figure 3: Extension Page                          | 7  |
| Figure 4: Modify SIP Server                       | 7  |
| Figure 5: GXV3370 Account Configuration Page      | 9  |
| Figure 6: GXV3370 Account→SIP Settings            | 10 |
| Figure 7: GXV3370 Phone Settings→General Settings | 10 |
| Figure 8: GXV3370 TLS Configuration               | 11 |
| Figure 9: Add Device to GDMS                      | 12 |
| Figure 10: SIP Account Configuration Page         | 13 |
| Figure 11: Assign Server to Device on GDMS        | 14 |
|                                                   |    |

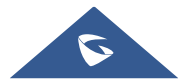

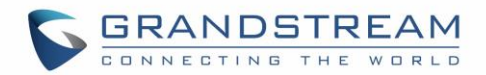

## **INTRODUCTION**

The UCM63XX/A series IP PBX provides UCM RemoteConnect service which offers clients a quick setup to start working remotely including Wave web app using WebRTC and Wave mobile app on Android<sup>™</sup> and iOS<sup>™</sup> system to communicate and join meetings, sync up and manage extensions, receive alerts and reports, view and manage storage via cloud, and much more. The UCM63XX/A UCM RemoteConnect service is offered via Grandstream Device Management System (GDMS). Please visit the GDMS platform for UCM RemoteConnect service plan information and purchasing plan, device remote management, cloud storage management, etc.

This document describes how to configure end users' IP phones to register to UCM63XX/A series IP PBX UCM using the RemoteConnect service. With the RemoteConnect service, IP phones behind NAT can register to the UCM63XX/A series and communicate with other devices without additional settings in your network.

Grandstream Network Inc. reserves the right to make any changes/updates unannounced, the up-to-date guide can be downloaded from:

#### https://www.grandstream.com/support

No parts or full document may be copied or sent in any way/form (printed or electronic) for any purpose without the consent of Grandstream Network Inc.

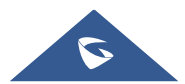

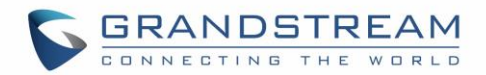

## PREREQUISITES

The UCM RemoteConnect service on the UCM63XX/A series must be used with Grandstream Device Management System (GDMS). After the UCM is connected to GDMS, the RemoteConnect information displays as below on UCM63XX/A Web GUI under **the Value-added Features**  $\rightarrow$  UCM RemoteConnect page. On this page, STUN Address, UCM Public Address, and Public TLS Port information are needed for IP phone to register to UCM63XX/A series.

| Menu | 5             | ·=       | Remote | Connect                       |                          |                             |            |                          |
|------|---------------|----------|--------|-------------------------------|--------------------------|-----------------------------|------------|--------------------------|
| a    |               | ~        | Plan   | Plan Settings Int             | egrated Customer Service | Enterprise UI customization | Statistics | GDMS Cloud Storage Space |
| Æ    |               | <b>v</b> |        |                               |                          |                             |            |                          |
| Ç    |               | ~        | Subsci | ription Tier :                | Platinum (Beta) 📿        |                             |            |                          |
| ¢    |               | ~        | Subsci | ription Period :              | Valid until 2023/11/26   |                             |            |                          |
| ç,   |               | ~        | Plan S | tatus:                        | Active                   |                             |            |                          |
| *    |               | ~        | Max R  | emote Concurrent Sessions:    | 464                      |                             |            |                          |
| þ    |               | ~        | Max R  | emote Users :                 | 320                      |                             |            |                          |
| B    | CDR           | ~        | GDMS   | Cloud Storage:                | 260.00 GB                |                             |            |                          |
| ₹2   | RemoteConnect |          | STUN   | Address :                     |                          | 7                           |            |                          |
|      |               | ~        | Wave   | Public Network Server Addre   | ss:a.gdms.work 🗊         |                             |            |                          |
|      |               |          | SIP Ph | one/Trunk Traversal Address   | .a.gdms.work:5061        |                             |            |                          |
|      |               |          | Wave   | Supports Third-party Platforr | n Support                | -                           |            |                          |
|      |               |          | Dockir | ng Plug-ins :                 |                          |                             |            |                          |
|      |               |          | Cloud  | IM Server :                   | Support                  |                             |            |                          |
|      |               |          | Tro    | publeshooting                 |                          |                             |            |                          |

Figure 1: UCM RemoteConnect Plan Information

Clients can configure the IP phone to register to UCM63XX/A series and manage the IP phone remotely via GMDS, or directly configure the account information on the IP phone manually.

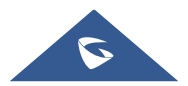

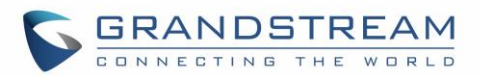

### **CONFIGURE SIP EXTENSIONS ON GDMS**

The GDMS admin can configure the IP phone remotely with the settings required for RemoteConnect. To do so please follow the steps below:

**Step 1**: In your web browser, open the GDMS address and log in with your GDMS account: https://www.gdms.cloud/login

**Step 2:** After Adding UCM into your GDMS, go to **UCMRC System** and **UCM Device** to quickly navigate all the SIP servers. For a specific SIP server address, users can click on the icon **to** quickly check the SIP server settings.

| 🕢 GDMS             |                                                               |                |                                   |                                       |                                                                                                    |                                                                  | 9 World 🗸 🔓      | Plan & S               | Service    | ~ (      | l rjyao ∨          |
|--------------------|---------------------------------------------------------------|----------------|-----------------------------------|---------------------------------------|----------------------------------------------------------------------------------------------------|------------------------------------------------------------------|------------------|------------------------|------------|----------|--------------------|
| ≡ UCMRC System →   | UCM Device                                                    |                |                                   |                                       |                                                                                                    | _                                                                | dd Device        | mport De               | vice       | Exp      | ort Device         |
| Dashboard          | Upgrade Firmware Site Assignment More                         | Refresh List   |                                   |                                       |                                                                                                    | All Models V Q En                                                | ter MAC/Device I | lame/IP                |            |          | Filter ~           |
| 🛃 Organization 🗸 🗸 | MAC Address                                                   | Device Model 💠 | Firmware Version                  | Plan                                  | Server Address                                                                                        |                                                                  | Site Name        |                        | Option     | s        | 8                  |
| Overview           | C0:74:AD:2A:4B:3A                                             | UCM6304        | -                                 | Basic (Beta) ~<br>Pending Delivery    | -                                                                                                    |                                                                  | Default          |                        | ස <b>(</b> | ) 🖻      | Θ                  |
| L Extension        | ○ 00:08:83:00:00:01                                           | UCM6301        | 1.0.13.3                          | Platinum (Beta) $\vee$                | 192.168.129.60                                                                                        | 5061(TLS)                                                        | Default          |                        | 80         | ) 🖻      | Θ                  |
| UCM Device         | C0:74:AD:0A:8E:9E Host~                                       | UCM6308        | 1.0.12.7                          | Platinum (Beta) $\vee$                | c074ad0a8e9e.i                                                                                        | a.gdms.cloud:5061(TLS) ····                                      | Default          |                        | 80         | ) 🖻      | 0                  |
| U VoIP Device      | C0:74:AD:3C:C1:22 Spare v                                     | hahah          | 1.0.12.7                          | Platinum (Beta) $\vee$                | c074ad0a8e9e.                                                                                         | c0/4ad0a8e9e.a.gdms.cloud:506<br>aacc3333.a.gdms.cloud:5061(TLS) | d:5061(TLS) 💿 🗹  |                        | 8          | ) 🖻      | Θ                  |
| nh Call Statistics | C0:74:AD:0A:8E:9A<br>'8:#96;'                                 | UCM6308        | 1.0.11.9                          | Platinum (Beta) V<br>Pending Delivery | 192.168.126.56:5061(TLS) =<br>192.168.131.18 192.168.126.56:5060(TCP) =<br>1.a.gdms.cloud:5061(TLS) = |                                                                  |                  | BE:9A                  | 8 0        | ) 🖻      | •                  |
| 용 Template ~       | 00:0B:82:A4:6C:48<br><script>test</script>                    | UCM6302        | 1.0.13.4                          | Platinum (Beta) $\vee$                | 192.168.129.73                                                                                        | 192.168.126.56:5060(UDP) =                                       | 00:08:82:A4:     | 5C:4B                  | 80         | ) 🗗      | Θ                  |
| Eli Site           | 00:0B:82:A4:6E:BF  6ebfagadfgadf6ebfagadfgadf6ebfagadfgadf6eb | UCM6302        | 0.0.4.16 🕚                        | Platinum (Beta) ~<br>Pending Delivery | -                                                                                                    |                                                                  | 000B82A46E       | 3F                     | 80         | ) 🖻      | Θ                  |
| III Task           | Total 7                                                       |                |                                   |                                       |                                                                                                    |                                                                  |                  |                        |            | 10/      | page               |
| Diagnostics        |                                                               |                |                                   |                                       |                                                                                                    |                                                                  |                  |                        |            |          |                    |
| #B System          |                                                               |                |                                   |                                       |                                                                                                    |                                                                  |                  |                        |            |          |                    |
| 🗟 Resource 🗸 🗸     |                                                               |                |                                   |                                       |                                                                                                    |                                                                  |                  |                        |            |          |                    |
| Alert              |                                                               |                |                                   |                                       |                                                                                                    |                                                                  |                  |                        |            |          | ſ                  |
| & Channel          |                                                               |                |                                   |                                       |                                                                                                    |                                                                  |                  |                        |            |          | l                  |
| 💬 Other 🗸 🗸        |                                                               | Соругі         | ight © 2021 Grandstream Networks, | Inc. All Rights Reserved.             | ookies                                                                                                | (C)                                                              | Feedback Eng     | $\mathfrak{lish} \sim$ | (GMT+      | 08:00) E | leijing, Ch $\sim$ |

#### Figure 2: UCM Device Page

#### ∕.∧ Note:

If the user's service package supports such a feature, the user can click on modify the remote server address as needed.

**Step 3**: To assign/modify the IP Phones, firstly go to the **Extension** page on GDMS. Users can check all the extension information and modify the SIP server for the extensions as long as the server is under the same organization. See **Figure 3** for an example.

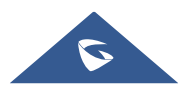

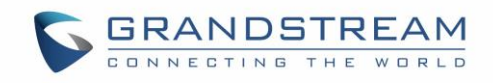

| 🅢 GDMS                   |   |                          |                |                         |                                          |                                               | 9 World 🗸 😝 Plan & S        | iervice 🗸 🏮 rjyao 🗸               |
|--------------------------|---|--------------------------|----------------|-------------------------|------------------------------------------|-----------------------------------------------|-----------------------------|-----------------------------------|
|                          | • | Extension                |                |                         |                                          |                                               |                             | Export Extension                  |
| Ø Dashboard              |   | Delete Modify SIP Server |                |                         |                                          | Site                                          | V Q. User ID/Account/Name/I | Device Name/MAC                   |
| Grganization             | - | User ID 🗢                | Account Name 💠 | Display Name 💠          | Email 🗢                                  | SIP Server ≑                                  | Date Modified \$            | Options 🐵                         |
| Default                  |   | 4006                     | 4006           | -                       | -                                        | zgmo-ucm(UDP) (192.168.129.60:5060)           | 28/12/2021 11:25            | C % 0                             |
| () <sup>B</sup> Overview | _ | 4010                     | 4010           | _                       | _                                        | zgmo-ucm(UDP) (192.168.129.60:5060)           | 28/12/2021 11:25            | 6 A D                             |
| 요 Extension              |   | 4005                     | 4005           | _                       | _                                        | zgmo-ucm(UDP) (192.168.129.60:5060)           | 28/12/2021 11:25            | 0 & ā                             |
| UCM Device               |   | 4004                     | 4004           | -                       | -                                        | zgmo-ucm(UDP) (192.168.129.60:5060)           | 28/12/2021 11:25            | 0 & <b>0</b>                      |
| U VolP Device            |   | 4003                     | 4003           | -                       | -                                        | zgmo-ucm(UDP) (192.168.129.60:5060)           | 28/12/2021 11:25            | 6 % Ö                             |
| Din Call Statistics      |   | 4002                     | 4002           | -                       | -                                        | zgmo-ucm(UDP) (192.168.129.60:5060)           | 28/12/2021 11:25            | 因物質                               |
| හි Template              | ~ | 4001                     | 4001           | -                       | -                                        | zgmo-ucm(UDP) (192.168.129.60:5060)           | 28/12/2021 11:25            | 6 % ē                             |
| Storage                  |   | 2323                     | 2323           | -                       | -                                        | 192.168.126.56(UDP) (192.168.126.56:5060)     | 25/12/2021 17:39            | 0 % <b>0</b>                      |
| Ell Site                 |   | 3211                     | 3211           | -                       | _                                        | 192.168.126.56(UDP) (192.168.126.56:5060)     | 25/12/2021 17:39            | 0 % <b>0</b>                      |
| 🗄 Task                   |   | 3005                     | 3005           | -                       | -                                        | <script>test</script> (UDP) (192.168.129.73:5 | 13/12/2021 15:20            | 0 % <b>0</b>                      |
| Diagnostics              |   | Total 28                 |                |                         |                                          |                                               |                             | 10/page V                         |
| System                   |   |                          |                |                         |                                          |                                               |                             |                                   |
| B Resource               | ~ |                          |                |                         |                                          |                                               |                             |                                   |
| \land Alert              |   |                          |                |                         |                                          |                                               |                             | Î                                 |
| & Channel                |   |                          |                |                         |                                          |                                               |                             |                                   |
| 💬 Other                  | ~ |                          |                | Copyright © 2021 Grands | tream Networks, Inc. All Rights Reserved |                                               | 🗹 Feedback 🛛 English 🗸      | (GMT+08:00) Beijing, Ch $ 	imes $ |

Figure 3: Extension Page

- Select the desired extension(s).
- Click on, then select the server.
- Click on "Save" to apply changes. After changing the SIP Server, the new settings will be pushed to the associated extension.

| Đ | ktensio | n                 |      |                         |                                                                          |                             |                     |           |                    |
|---|---------|-------------------|------|-------------------------|--------------------------------------------------------------------------|-----------------------------|---------------------|-----------|--------------------|
|   | Dele    | Modify SIP Server | ]    |                         | Modify SIP Server                                                        |                             | ×                   | 2         |                    |
|   |         | User ID 🜲         | Ac   | U When the SIP server a | ddress is modified, the new SIP server address will be assig             | gned to the corresponding d | evices.             |           | Date Modified ≑    |
|   |         | 1019              | 10   | * SIP Server            | xyye (xyye.d.gdms.cloud:5061)                                            | ^                           |                     | oud:5061) | 2022/25/01 05:36PM |
|   |         | 1018              | 10   |                         | xyye (xyye.d.gdms.cloud:5061)                                            |                             |                     | 1)        | 2022/21/01 03:17PM |
|   |         | 1017              | 10   |                         | xyye111(TLS) (192.168.126.50:5061)<br>xyye111(TCP) (192.168.126.50:5060) |                             |                     | oud:5061) | 2022/25/01 05:48PM |
|   |         | 1016              | 1016 | —                       | xyye111(TLS) (xyye.d.gdms.cloud:5061)                                    |                             | OP) (192.168.126.5  | 50:5060)  | 2022/21/01 02:09PM |
|   |         | 1015              | 1015 | -                       | xyye111(UDP) (192.168.126.50:5060)<br>xyyeUCM(TLS) (192.168.126.50:5061) |                             | )P) (192.168.126.5  | 50:5060)  | 2022/21/01 02:09PM |
|   |         | 1014              | 1014 | -                       | xyyeUCM(TCP) (192.168.126.50:5060)                                       |                             | )P) (192.168.126.5  | 50:5060)  | 2022/21/01 02:09PM |
|   |         | 1013              | 1013 | -                       |                                                                          | xyye(UDP                    | ) (192.168.126.50:5 | 060)      | 2021/23/12 02:31PM |

Figure 4: Modify SIP Server

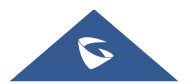

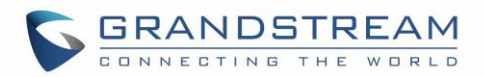

## **CONFIGURING SIP ACCOUNTS ON END DEVICES**

IP phone end devices behind NAT in the external network can register to the UCM63XX/A series for remote work purposes.

#### Method 1 : Configure SIP account from end device web UI

In this method, the user needs to configure the SIP server on the end device web UI using the UCMRC SIP Phone/Trunk Traversal Address and configure NAT to STUN with a specific STUN server. For the SIP transport protocol, it must be set to TLS using TLS version 1.2.

Please refer to the below configuration example on GXV3370.

**Step 1**: Log in GXV3370 web UI as admin, navigate to the **Account**→ **Basic Settings** page and configure the following:

- SIP Server: Enter the UCM Public Address with Public TLS Port. This information can be found under the UCM web UI→ Value-added Features→UCM RemoteConnect→Plan page.
- NAT Traversal: STUN

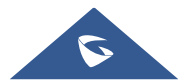

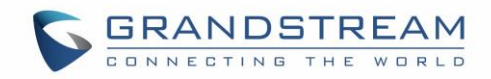

| i≡ Status            | ~ < | Account 1        | Rccount 2    | Accourt       | nt 3          | Account 4 | Account 5  Account 6               |
|----------------------|-----|------------------|--------------|---------------|---------------|-----------|------------------------------------|
| 👤 Account            |     | General Settings | SIP Settings | Codec Sett    | ings Call     | Settings  | Advanced Settings                  |
| 🌜 Phone Settings     | ~   |                  |              |               |               |           |                                    |
| log Network Settings | ~   |                  |              | Ac            | count Name    | 0         | 6490                               |
| System Settings      | ~   |                  |              |               | SIP Server    | 0         | 12345678.98765432.a.gdms.work:1234 |
| 💥 Maintenance        | ~   |                  |              |               | SIP User ID   | 0         | 6490                               |
| Applications         | ~   |                  |              | SIP Auth      | entication ID | 0         | 6490                               |
| Value-added Service  | ~   |                  | SIF          | Authenticati  | on Password   | 0         |                                    |
|                      |     |                  |              | D             | isplay Name   | 0         | 6490                               |
|                      |     |                  |              |               | Tel URI       | 0         | Disable                            |
|                      |     |                  |              | Voicemail Acc | cess Number   | 0         |                                    |
|                      |     | Network Settin   | gs           |               |               |           |                                    |
|                      |     |                  |              | Out           | bound Proxy   | 0         |                                    |
|                      |     |                  | S            | econdary Out  | bound Proxy   | 0         |                                    |
|                      |     |                  |              |               | DNS Mode      | 0         | A Record v                         |
|                      |     |                  |              | DNS SRV Fa    | ailover Mode  | 0         | Default                            |
|                      |     |                  | Register     | r Before DNS  | SRV Fail-over | 0         |                                    |
|                      |     |                  |              | Ν             | IAT Traversal | 0         | STUN                               |

Figure 5: GXV3370 Account Configuration Page

Step 2: Go to Account→SIP Settings and configure SIP transport to "TLS".

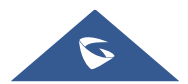

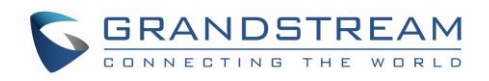

| 1 | Account             | General Settings SIP Settings Codec Settings Cal | l Settings | Advanced Settings |
|---|---------------------|--------------------------------------------------|------------|-------------------|
| م | Phone Settings ×    |                                                  |            |                   |
| ¢ | Network Settings ×  | Use MAC Heade                                    | r 🕐        | No v              |
| ċ | System Settings v   | Add MAC in User-Agen                             | t 🥐        | No ×              |
| ⊁ | Maintenance ×       | SIP Transpor                                     | t 🕐        | TLS v             |
| ß | Applications v      | Local SIP Por                                    | t 💿        | 5062              |
|   | Value-added Service | SIP URI Scheme When Using TL                     | 5 🔊 🔹      | ● sip ○ sips      |
|   |                     | Use Actual Ephemeral Port in Contact with TCP/TL | 5 🕐        |                   |
|   |                     | Support SIP Instance IE                          | 0 (?)      | <b>▼</b>          |
|   |                     | SIP T1 Timeou                                    | t 🕐        | 0.5 second v      |
|   |                     | SIP T2 Interva                                   | 1 🕐        | 4 seconds $\vee$  |
|   |                     | SIP Timer D Interva                              | 1 ⑦        | 0                 |

Figure 6: GXV3370 Account→SIP Settings

Step 3: Go to the phone's Web UI→Phone Settings→General Settings, configure the STUN server to be the same as the one under UCM Web UI→ Value-added Features→UCM RemoteConnect→Plan page.

| i≡ Status v             | General Settings                  |                      |
|-------------------------|-----------------------------------|----------------------|
| 👤 Account               | Basic Settings                    |                      |
| C Phone Settings ^      |                                   |                      |
| General Settings        | Local RTP Port 📀                  | 60040                |
| Call Settings           | Use Random Port ⑦                 |                      |
| Ringtone                | Hide User Info for Video Call 🕥   |                      |
| Video Settings          | Enable In-call DTME Display @     |                      |
| Multicast Paging        |                                   | -                    |
| 🛞 Network Settings 🛛 🗸  | Enable LDAP Timeout Auto Search ⑦ |                      |
| 🔓 System Settings 🛛 🗸   | Keep-alive Interval (s) 💿         | 20                   |
| 🗶 Maintenance 🛛 🗸       | STUN Server ⊘                     | 123.nat.a.gdms.cloud |
| Applications ~          | Use NAT IP ⑦                      |                      |
| Value-added Service 🗸 🗸 |                                   | Save                 |
|                         |                                   |                      |

Figure 7: GXV3370 Phone Settings→General Settings

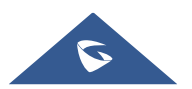

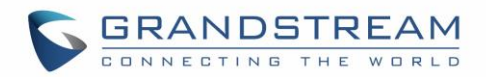

**Step 4**: Go to the phone's web **UI→System Settings→Security Setting→TLS** page, configure "Minimum TLS Version" and "Maximum TLS Version" to be 1.2.

| ≔  |                       | Security Settings                                                           |
|----|-----------------------|-----------------------------------------------------------------------------|
| l  |                       | Web/SSH Access User Info Management TLS Certificate Management              |
| بر | Phone Settings ~      |                                                                             |
| ¢  | Network Settings ×    | Minimum TLS Version ⑦ 1.2 ~                                                 |
| Ŀ9 | System Settings ^     | Maximum TLS Version 💿 1.2 🗸                                                 |
|    | Time and Language     | Enable Weak TLS Cipher Suites ⑦ Disable Symmetric Encryption RC4/DES/3DES ~ |
|    | Security Settings     |                                                                             |
|    |                       | I SIP ILS                                                                   |
|    |                       | SIP TLS Certificate 🕜                                                       |
| *  |                       | SIP TLS Private Key 🕜                                                       |
| Ð  | Applications ~        |                                                                             |
|    | Value-added Service ~ | SIP TLS Private Key Password 🕜                                              |
|    |                       | Save                                                                        |

Figure 8: GXV3370 TLS Configuration

#### Method 2 : Assign SIP account for end device from GDMS

In this method, the user needs to log in to GDMS to assign a SIP account to the end device.

• Step 1: Add the end device as VOIP Device to GDMS. Click on "Save" to save the configuration.

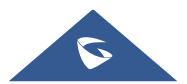

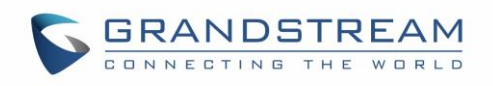

| GDMS                  |                   |                        |               |                  |                         |         |          | <b>9</b> w            | /orld 🗸 ( 🎯 Plan & Se | rvice ~        | <b>\$</b> 0 | yxxuu11 ~          |
|-----------------------|-------------------|------------------------|---------------|------------------|-------------------------|---------|----------|-----------------------|-----------------------|----------------|-------------|--------------------|
| ≡ VoIP System  →      | VoIP Device       | _                      |               |                  |                         |         |          | Ad                    | ld Device Import E    | evice          |             |                    |
| Dashboard             | Upgrade Firmware  | Site Assignme          |               | Add Device (To   | Default Organiza        | tion)   | ×        | els v Q Ent           |                       |                |             | Filter 🗸           |
| • Organization •      | MAC Address       | 5/ħ                    | Device Name   | Enter Device Nan | ne (up to 64 characters | )       |          | Push Configuration \$ | Last Config Time 🗘    | Option         | IS          | 8                  |
| Default Organization  | C0:74:AD:32:8     | 3:2C 201               | * MAC Address |                  |                         |         |          | Enabled               | 2022/01/18 11:10AM    | £ 8            | 8 🖻         | Θ                  |
| G Overview            | □ 00:00:01:0B:D   | 9:83 201               | * S/N         | Enter S/N        |                         |         |          | Enabled               | Not configured        | £ 8            | 8 🖻         | O                  |
| 은 VolP Account ~      | □ © C0:74:AD:6C:8 | 7:48 20                |               | defected         |                         |         |          | Enabled               | Provisioning          | £ 8            | ≥ ₫         | O                  |
| 🕒 Device Management 🔿 | C0:74:AD:6C:E     | 7:43 201               | * site        | default1         |                         |         |          | Enabled               | O Provisioning        | £ 8            | ≥ 🖻         | Θ                  |
| VolP Device           | C0:74:AD:6C:E     | 7:40 201               |               | Cancel           | Save                    |         |          | Enabled               | O Provisioning        | £ 8            | B 🖻         | Θ                  |
| GXW4500 Series        | C0:74:AD:4D:0     | B:BB 20EZ4NYM404D0B    | C0:74:AD:4D:0 | GRP2602          |                         |         | default1 | Enabled               | Not configured        | £ 8            | € €         | Θ                  |
| 왕 Template            | C0:74:AD:4D.0     | 07:24 20EZ4NYM404D0724 |               | GRP2602          |                         |         | default1 | Enabled               | Not configured        | <u>&amp;</u> 8 | 8 ⊡         | Θ                  |
| Ea Site               | C0:74:AD:5C:A     | 8:CE 24M520TM605CA8CE  | test          | HT801            | -                       |         | default1 | Enabled               | Not configured        | £ 8            | 6           | Θ                  |
| III Task              | C0:74:AD:01:6     | 9:BE 123456            | -             | HT818            | 1.0.27.1                |         | 123123   | Enabled               | 2021/09/27 10:49AM    | <u>&amp;</u> 8 | 8 🖻         | Θ                  |
|                       | □ = 00:00:01:0B:2 | A:D0 207GJ2UM300B2AD0  |               | DP720            |                         |         | 123123   | Enabled               | O Provisioning        | <u>&amp;</u> : | 8 🖻         | Θ                  |
| System                | 4 Total 1267      |                        |               |                  |                         |         |          |                       |                       |                |             |                    |
| le Resource ∨         | 10(8) 1207        |                        |               |                  | 신비년(                    | 140 (L) |          |                       |                       |                |             |                    |
| Alert                 |                   |                        |               |                  |                         |         |          |                       |                       |                |             |                    |
| & Channel             |                   |                        |               |                  |                         |         |          |                       |                       |                |             |                    |
| 💮 Other 🛛 🗸 🗸         |                   |                        |               |                  |                         |         |          | CC P                  | eedback English 🗸     | (GMT+          | 08:00) 6    | Seijing, Ch $\sim$ |

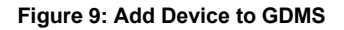

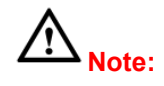

- Each end device can only be added to ONE GDMS Account at a time.
- Users can use the Device Name, MAC Address, or Site Name to search for the end device.

**Step 2**: There are two methods to assign the SIP accounts for the end device on GDMS.

#### Assign method (1): Configure SIP account from VoIP device page

- a. In the VoIP Device Page, click on entering the Account Configuration page.
- b. On this page, users can choose to deploy the extensions from the Extension page to the device.
  They can also change the existing extension to another or remove existing extensions.
- c. Save and apply the configuration.

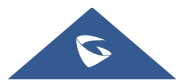

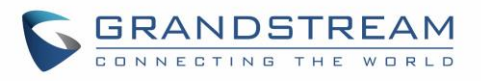

| Device List > Account | Configuration (00:0B:82:FA:E5:4F) |             |                       |
|-----------------------|-----------------------------------|-------------|-----------------------|
| Account               | User ID                           | Server Name | Server Address        |
| Account1              | 6112 ~                            | 对对对         | 192.168.93.0          |
| Account2              |                                   |             | 0.0.0                 |
| Account3              | Select ~                          |             | 0.0.0                 |
| Account4              | Select                            |             | 0.0.0                 |
|                       |                                   |             |                       |
|                       |                                   |             |                       |
|                       |                                   |             |                       |
|                       |                                   |             |                       |
|                       |                                   |             |                       |
|                       |                                   |             |                       |
|                       |                                   |             |                       |
|                       |                                   |             |                       |
|                       |                                   |             | Cancel Save and Apply |

Figure 10: SIP Account Configuration Page

# ▲ Note:

- If the device becomes offline during the account deployment, GDMS will push the settings once the device comes back online.
- Configurations from other methods such as via phone's web UI, Zero Config, etc. will not sync to GDMS.

#### Assign Method (2): Assign SIP account from the extension page

a. Select "UCMRC System" on the upper left page in GDMS and go to the Extension page, select the extension that needs to be assigned to the phone, and click to assign an account.

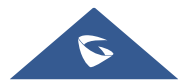

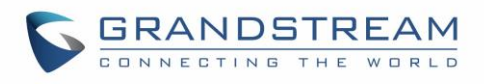

| 🚱 GDMS             |                                  | 😜 Plan & Service 🗸 🤌 Grandstream 🗸                                                                                     |
|--------------------|----------------------------------|----------------------------------------------------------------------------------------------------|
| 🕑 Dashboard        | SIP Account > Edit Account (UCM) |                                                                                                    |
| 운 Organization 👻   | Account Name                     | 1199                                                                                                    |
| alla Overview      | * SIP User ID                    | 1199                                                                                                    |
| 요 VoIP Account ^   | SIP Authentication ID            | 1199                                                                                                    |
| SIP Account        | Password                         | 6000000 w                                                                                                    |
| SIP Server         | Name                             |                                                                                                    |
| OVIP Device        | Voicemail Access Number 🕥        |                                                                                                    |
| ដឹucmrc ~          | SIP Server                       | 192.168.200.145(UDP) (192.168.200.145:5060) V                                                                          |
| र्छ Template 🗸 🗸 🗸 | Г                                | UCMRC A (cd7/4ad06de0/5-10985.zonea.gdms.cloud)                                                                        |
| E븝 Site            | ľ ř                              | Add Server                                                                                                    |
| 🖽 Task             | Assign Device                    | default 🔗 🗍 GR25601 🔗 🖉 C07/4AD2224D32/mmm 🔗 🛛 Account1/48000 🔗 🖓 UCMBC A (c07/64D646965- 🖓 👩                          |
| Diagnostics        |                                  |                                                                                                    |
| 🗟 Resource 🛛 👻     | A00                              |                                                                                                    |
| 🛦 Alert            |                                  |                                                                                                    |
| & Channel          |                                  |                                                                                                    |
| 88 System 🗸 🗸      |                                  |                                                                                                    |
|                    |                                  | Cancel Save                                                                                                    |
|                    |                                  | Copyright & 2020 Grandstream Networks, Inc. All Rights Reserved. Cookies 💅 Feedback English 🗸 (GMT) Coordinated Univ 🗠 |

Figure 11: Assign Server to Device on GDMS

- b. Click "Add Server" and select the external network server address reported by UCMRC.
- c. Assign the server to the phone. Select the site, device, MAC address, account, and the UCMRC server address to assign.
- d. Click Save to complete the configuration of UCMRC.

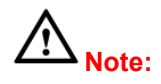

- When configuring the UCMRC server address to the phone, to make UCMRC work normally, the system will automatically issue the following configuration to the phone:
  - SIP transport is configured as "TLS".
  - The STUN server is configured as the address of the UCMRC TURN service.
- After assigning an account to the phone on the GDMS, if the phone cannot be registered or there is a problem with the call after registration, please go to the phone to check whether the configuration is correct according to section [CONFIGURING SIP ACCOUNTS ON END DEVICES].
- When deleting the phone's UCMRC server account, the system will automatically clear the phone's STUN server configuration.
- Terminal devices not supported on GDMS cannot be remotely managed and deployed.
- Clients will not be able to edit SIP UserID, Authentication ID, Authentication Password, Display Name, Voice Mail Access Number, or Extension Email from this page.
- The available devices for configuration will be the devices listed on the VoIP Device page.

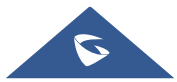

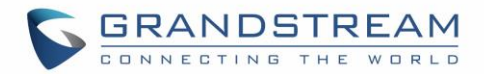

## **MAKE CALLS USING IP PHONES**

After configuring the IP phones with UCM RemoteConnect service, users can use the phone to make audio/video calls and join meetings.

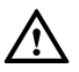

**Note:** Screen sharing from end device IP Phones is currently not supported.

Below are the Grandstream devices that support RemoteConnect services with the UCM63XX/A series:

- GXV3350/GXV3370/GXV3380
- GXP series
- GRP series
- WP820
- DP750
- GVC series

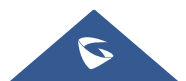